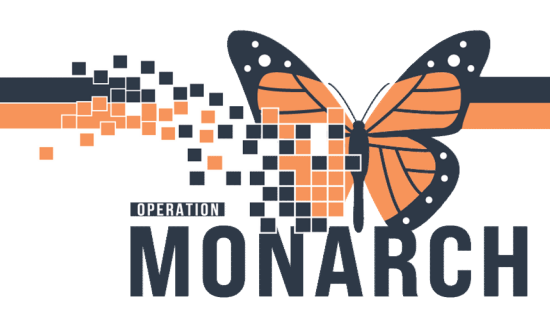

#### ED GIMRAC REFFERALS HOSPITAL INFORMATION SYSTEM (HIS)

#### ED GIMRAC-SCHEDULING THE APPOINTMENT

#### FOR SCS and WS GIMRAC Clerical Staff: ONLY DOING THE BOOKINGS

\* Refer To Loca

Refer To Clinical Sta

Treatment Function Status Priority Referral Type Refer From Clinical Dates Assignment GIMR

Outpatient Clerks will set up a GIMRAC Receiving Referral list.

- 1. Click on List Maintenance.
- 2. Click on Add List.
- 3. Give the List a Name.
- 4. Select Receiving List Type.
- 5. Click on **Refer to Location**—search for **GIMRAC** and click **add**.
- Click save in bottom right corner and close the list.
- Once your list is set up choose the list from the drop-down menu and all the referrals for GIMRAC will populate on the list.

g Referral list. List Maintenance Worklists + Add Clinical Nutrition Fort Erie Gimrac orginating referral Name Ukt Type Receiving Referral

Selected Locations

| Norkist GIMRAC Receiving Referrals | List Maintenance                       |                    |                   |                                             |            |                 |                               | Add Inbound Referral |                  |                 |                 |  |  |
|------------------------------------|----------------------------------------|--------------------|-------------------|---------------------------------------------|------------|-----------------|-------------------------------|----------------------|------------------|-----------------|-----------------|--|--|
| Patient                            | Referred By                            | Referred To        | Assigned To       | Requested Serv                              | Indicators | Insurance       | Status ^                      | Priority             | Last Updated D   | Requested Start | Service By Date |  |  |
| SMITH, KLOE 44 yrs F               | Setrak, Rafi, MBCh<br>03/11/2024 16:44 | General Internal M |                   | General Internal M<br>aetheqtyqyq64y4w6y    | D          |                 | Accepted                      | Standard             | 03/11/2024 20:07 | 03/11/2024      |                 |  |  |
| *ZZTEST, HAPPY 29 yrs F            | NHS Test01, Physi<br>11/06/2024 14:40  | General Internal M |                   | Orthopaedic Surgery<br>Bleeding in early pr | D          |                 | Accepted                      | Standard             | 29/10/2024 10:09 | 11/06/2024      |                 |  |  |
| *ZZTEST, OREO 34 yrs F             | 22/10/2024 00:00                       | General Internal M |                   | Ambulatory<br>test                          | D          |                 | Accepted                      | Next available appo  | 22/10/2024 13:45 |                 |                 |  |  |
| ITONE, CARDIOLOGY 71 yrs M         | 24/06/2024 00:00                       | General Internal M | NHS Test02, Reg/S | General Internal M<br>Fatigue               | -          | MINESTRY OF HEA | Patient Seen 24/06/2024 13:40 | Urgent (within 72 h  | 24/06/2024 13:03 |                 |                 |  |  |
| *ZZTEST, OREO 34 yrs F             | NHS Test01, Physi<br>04/11/2024 21:06  | General Internal M |                   | General Internal M<br>Referral to the Well  | 6          | -               | Pending Acceptance            | Urgent (within 72 h  | 04/11/2024 21:27 | 04/11/2024      |                 |  |  |
| *ZZONC, STRAWBERRYMILKMOB 27 yrs F | Caetano, Helen Ma<br>25/10/2024 00:00  | General Internal M |                   | Ambulatory<br>test                          |            | MINESTRY OF EA  | Pending Acceptance            | Standard             | 25/10/2024 08:54 |                 |                 |  |  |
| TESTNUTRITION, LEZLIE 44 yrs F     | 21/10/2024 00:00                       | General Internal M |                   | Ambulatory<br>test                          |            | MINESTRY OF     | Product transformer           | Bare and bla cons    | 21/10/2024 11:21 |                 |                 |  |  |
| *ZZONC, DONNA 57 yrs F             | NHS Test01, Physi<br>11/05/2024 22:57  | General Internal M |                   | Neonatology<br>transition of care           | D          | CANADA LIFE ASS | Pending Acceptance            | Standard             | 24/06/2024 09:40 | 11/05/2024      |                 |  |  |
| EDREGIONAL, CHESTPAIN 50 yrs M     | Setrak, Rafi, MBCh<br>03/11/2024 19:34 | General Internal M |                   | General Internal M<br>GIMRAC TEst           | 5          | MINESTRY OF HEA | Scheduled<br>04/11/2024 11:10 | Urgent (within 72 h  | 03/11/2024 19:38 | 03/11/2024      | 14/11/2024      |  |  |
| TEST, LEZLIE 54 yrs F              | 14/06/2024 00:00                       | General Internal M |                   | General Internal M<br>fatigire              |            | MINISTRY OF HEA | Scheduled<br>06/08/2024 08:00 | Urgent (within 48 h  | 27/06/2024 11:49 |                 |                 |  |  |

Open the **Pending Acceptance Referrals** and review the referral from location and refer to location.

**Note:** SC Referrals will be booked by Samanatha Kutrowksi at SC GIRMAC during the day and she will call the patient with the appointment.

WS/PC/FE Referrals will be booked by Mary Frattaroli as Welland site during the day and she will call the patient with an appointment.

8. Click **Accept** to accept the Referral.

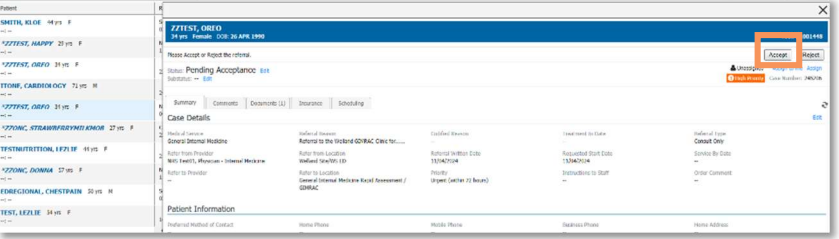

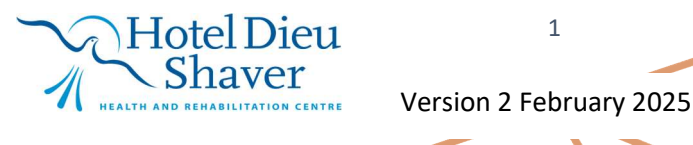

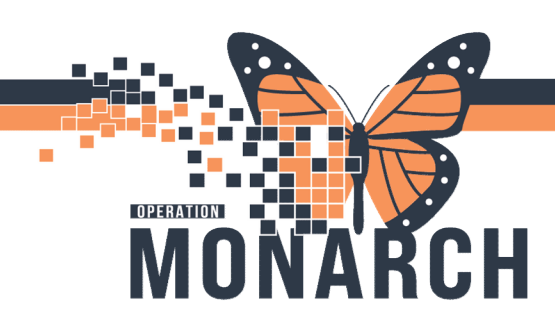

#### ED GIMRAC REFFERALS HOSPITAL INFORMATION SYSTEM (HIS)

Encounter Information

ocation

Submit

9. The Encounter Information Drop Down window will open. Select **PreReg** and **submit**.

**NOTE:** all referrals will say SC GMRAC at this point this location can be changed when scheduling

This will change the referral to Accepted.

10. To schedule click the Schedule Tab and New Appointment, which will launch into the scheduling application.

| ZZTEST, OREO                                                                                                    |                                                                          |
|----------------------------------------------------------------------------------------------------|--------------------------------------------------------------------------|
| A gas manum doc as a second second seco | Lings of the Assign to me Assign Assign to me Assign Assign to me Assign |
| Summary Comments Documents (1) Insurance Scheduling Associated Appointment                                                                                                    |                                                                          |
| No Appointment Associated                                                                                                    | New Appointment                                                          |

Create 
Select Encounter

Type

PreReg

#### Steps to Schedule the Appointment

- Choose the Appointment Location; both WS GMRAC and SC GMRAC can be booked to.
- 2. Choose the Appointment Type.
- 3. The patient's name will pre-populate from the referral.
- 4. Complete the reason for referral.

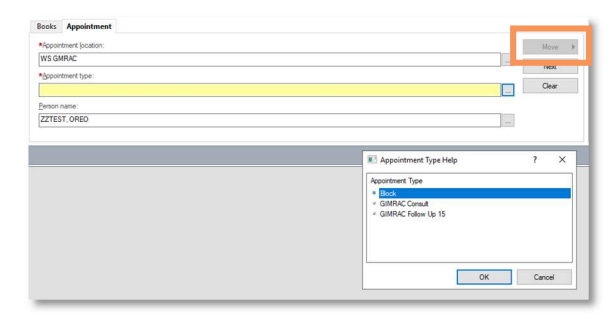

5. Click **Move** and the patient will move to the right-hand column and is ready to be scheduled.

6. Click on the **suggest** button and the suggested schedules screen will populate.

| Next → Next → Next→ | Scholae<br>Control<br>Scioped                                                                                                    |
|----------------------------------------------------------------------------------------------------|----------------------------------------------------------------------------------------------------|
| ~                                                                                                    |                                                                                                    |
|                                                                                                    | Market State Constant<br>Market State State |

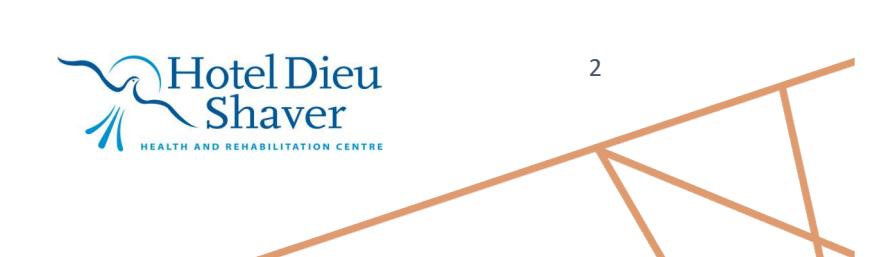

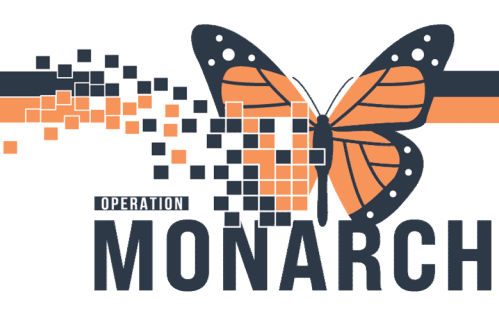

7. Add the Criteria you would like to search by i.e.: date range and days of the week.

8. Click the **Suggest** button and a list of available GIMRAC appointments will populate.

9. Double click the first available appointment and click **OK** in bottom right.

10. Click on the **+ sign** beside the resource and patient to see the appointment you have chosen.

11. Click on the **confirm** button and an appointment confirmation will open and can be printed.

12. Call the ED with the appointment date and time.

13. Click **OK** and scheduling is complete.

Once scheduled the referral will drop off your Referral List.

14. Move on to the next Referral.

## ED GIMRAC REFFERALS HOSPITAL INFORMATION SYSTEM (HIS)

| Suggest   | ed Schedules         |                        |                  |               |               |                    |                            |              |                        |                |           |          |               | ?         | ×   |
|-----------|----------------------|------------------------|------------------|---------------|---------------|--------------------|----------------------------|--------------|------------------------|----------------|-----------|----------|---------------|-----------|-----|
|           | Patient              | Appointment Location   | Appointment Type | Primary Order | Scheduled Dat | e/Time F           | Patient Duration           |              |                        |                |           |          |               |           |     |
|           | ZZTEST, OREO         | SC GMRAC               | GIMRAC Consult   |               |               | (                  | ) Minutes                  |              |                        |                |           |          |               |           |     |
|           |                      |                        |                  |               |               |                    |                            |              |                        |                |           |          |               |           |     |
|           |                      |                        |                  |               |               |                    |                            |              |                        |                |           |          |               |           |     |
|           |                      |                        |                  |               |               |                    |                            |              |                        |                |           |          |               |           |     |
|           |                      |                        |                  |               |               |                    |                            |              |                        |                |           |          |               |           |     |
|           |                      |                        |                  |               |               |                    |                            |              |                        |                |           |          |               |           |     |
|           |                      |                        |                  |               |               |                    |                            |              |                        |                |           |          |               |           |     |
|           |                      |                        |                  |               |               |                    |                            |              |                        |                |           |          |               |           | _   |
| iggest Ci | iteria Preferen      | ices                   |                  |               |               | Pat Dur            | Pat Date/Time              | Person       | Appt Date/Time         | Appt Type      | Resource  | Appt Loc | Primary Order | Resource  | D D |
| Appointme | ent Date             |                        |                  |               | -             | 30 Minu            | tes 05/Nov/2024 - 11:10 AM | ZZTEST, OREO | 05/Nov/2024 - 11:10 AM | GIMRAC Consult | SC GIMRAC | SC GMRAC |               | 30 Minute | :3  |
| Data ra   | 0.00                 | 1/Nov/2024             | 14/Dec/202       | 4             |               | 30 Minu            | tes 05/Nov/2024 - 12:40 PM | ZZTEST. OREO | 05/Nov/2024 - 12:40 PM | GIMRAC Consult | SC GIMRAC | SC GMRAC |               | 30 Minute | 25  |
| Date la   |                      |                        |                  |               |               | 30 Minu            | tes 05/Nov/2024 - 12:50 PM | ZZTEST, OREO | 05/Nov/2024 - 12:50 PM | GIMRAC Consult | SC GIMRAC | SC GMRAC |               | 30 Minute | 15  |
| ) Schedu  | le in: 1             | 🗘 Days 🗸               | From: 05/Nov/202 | 4             | -             | 30 Minu<br>20 Minu | tes 05/Nov/2024 - 1:00 PM  | ZZTEST, OREO | 05/Nov/2024 - 1:00 PM  | GIMRAC Consult | SC GIMPAC | SC GMRAC |               | 30 Minute | 35  |
| Date      | N                    | and 2 Dave             |                  |               | -             | 30 Minu            | tes 05/Nov/2024 - 1:10 PM  | ZZTEST, OREO | 05/Nov/2024 - 1:10 PM  | GIMRAC Consult | SC GIMRAC | SC GMRAC |               | 30 Minute | 15  |
| Date le   | senceons.            | ext z trays            |                  |               |               | 30 Minu            | tes 05/Nov/2024 - 1:30 PM  | ZZTEST OBEO  | 05/Nov/2024 - 1:30 PM  | GIMBAC Consult | SC GIMBAC | SC GMRAC |               | 30 Minute | AR. |
| Mon       | Tue We               | d Thu Ed               | Set Sir          | Exception     |               | 30 Minu            | tes 05/Nov/2024 - 1:40 PM  | ZZTEST, OREO | 05/Nov/2024 - 1:40 PM  | GIMRAC Consult | SC GIMRAC | SC GMRAC |               | 30 Minute | es  |
| 1.7011    |                      |                        | 000              | Cicopina      |               | 30 Minu            | tes 05/Nov/2024 - 1:50 PM  | ZZTEST, OREO | 05/Nov/2024 - 1:50 PM  | GIMRAC Consult | SC GIMRAC | SC GMRAC |               | 30 Minute | es  |
|           |                      |                        |                  |               |               | 30 Minu            | tes 05/Nov/2024 - 2:00 PM  | ZZTEST, OREO | 05/Nov/2024 - 2:00 PM  | GIMRAC Consult | SC GIMRAC | SC GMRAC |               | 30 Minute | 55  |
| Appointme | ent Time             |                        |                  |               |               | 30 Minu            | tes 05/Nov/2024 - 2:10 PM  | ZZTEST, OREO | 05/Nov/2024 - 2:10 PM  | GIMRAC Consult | SC GIMRAC | SC GMRAC |               | 30 Minute | 55  |
| Time ra   | nge: 0               | 300                    | 2355             |               | ÷ =           | 30 Minu            | tes 05/Nov/2024 - 2:20 PM  | ZZTEST, OREO | 05/Nov/2024 - 2:20 PM  | GIMRAC Consult | SC GIMRAC | SC GMRAC |               | 30 Minute | 55  |
|           |                      |                        |                  |               |               | 30 Minu            | tes 05/Nov/2024 - 2:30 PM  | ZZTEST, OREO | 05/Nov/2024 - 2:30 PM  | GIMRAC Consult | SC GIMRAC | SC GMRAC |               | 30 Minute | 55  |
| ) Time re | stactions: A         | M Only                 |                  |               |               | 30 Minu            | tes 05/Nov/2024 - 2:40 PM  | ZZTEST, OREO | 05/Nov/2024 - 2:40 PM  | GIMRAC Consult | SC GIMRAC | SC GMRAC |               | 30 Minute | 55  |
|           |                      |                        |                  |               |               | 30 Minu            | tes 07/Nov/2024 - 11:10 AM | ZZTEST, OREO | 07/Nov/2024 - 11:10 AM | GIMRAC Consult | SC GIMRAC | SC GMRAC |               | 30 Minute | 25  |
| Schedul   | e as visit within    | 1                      | day(s) 🗸         |               |               |                    |                            |              |                        |                |           |          |               |           |     |
| 10        |                      | 10                     |                  |               |               |                    |                            |              |                        |                |           |          |               |           |     |
| Ovemde    | suggested date an    | ia time                |                  |               |               |                    |                            |              |                        |                |           |          |               |           |     |
| Schedul   | e multiple persons t | o mixed Group Sessions |                  |               |               |                    |                            |              |                        |                |           |          |               |           |     |
|           |                      |                        | Clear            | Suggest       |               |                    |                            |              |                        |                |           |          |               |           |     |
| Maria     | Next                 |                        | Colum            |               |               |                    |                            |              |                        |                |           |          | ov            | Const     |     |
| Next      | Next D               | ay Clear               | Select           |               |               |                    |                            |              |                        |                |           |          | OK            | Cano      | ы   |

| ZZTEST, OREO                                  | Schedule |
|-----------------------------------------------|----------|
| ⊨ SilMRAC Consult<br>⊨ 👔 Current Schedule     | Confirm  |
|                                               | Recur    |
| SC GIMRAC (05/Nov/2024, 11:10 AM, 30 min.)    | Suggest  |
| ZZTEST, OREO (05/Nov/2024, 11:10 AM, 30 min.) | Request  |
|                                               | - Lower  |

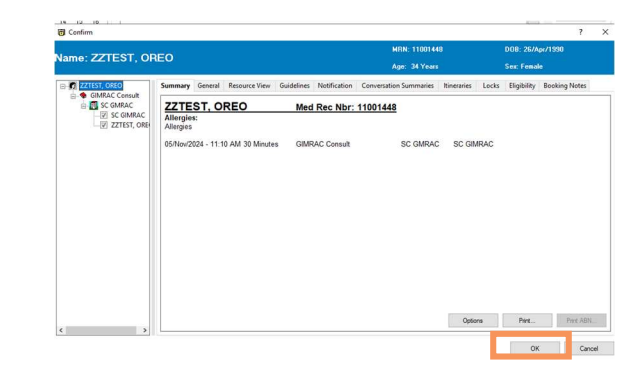

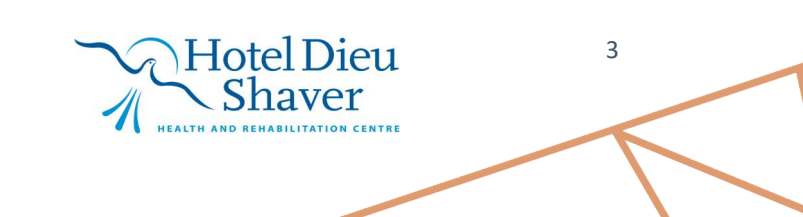

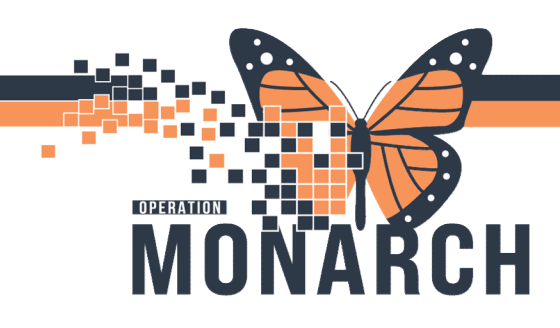

### ED GIMRAC REFFERALS HOSPITAL INFORMATION SYSTEM (HIS)

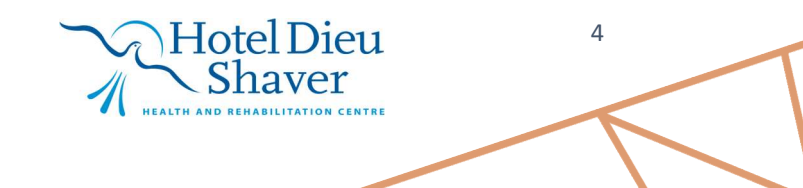